## **Steps to Make Payment**

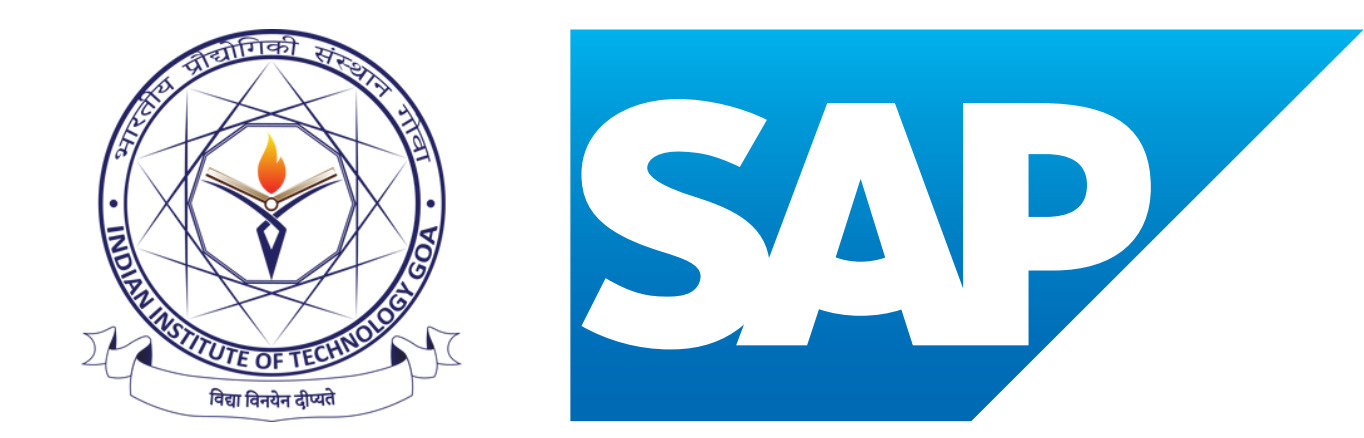

## **EXECUTIVE PG DIPLOMA IN ERP**

## TABLE OF CONTENTS

SBI COLLECT Online Portal

STEPS TO MAKE PAYMENT

#### **SBI COLLECT ONLINE PORTAL**

### Step 1: Open I collect Portal

https://www.onlinesbi.com/sbicollect/icollecthome.htm

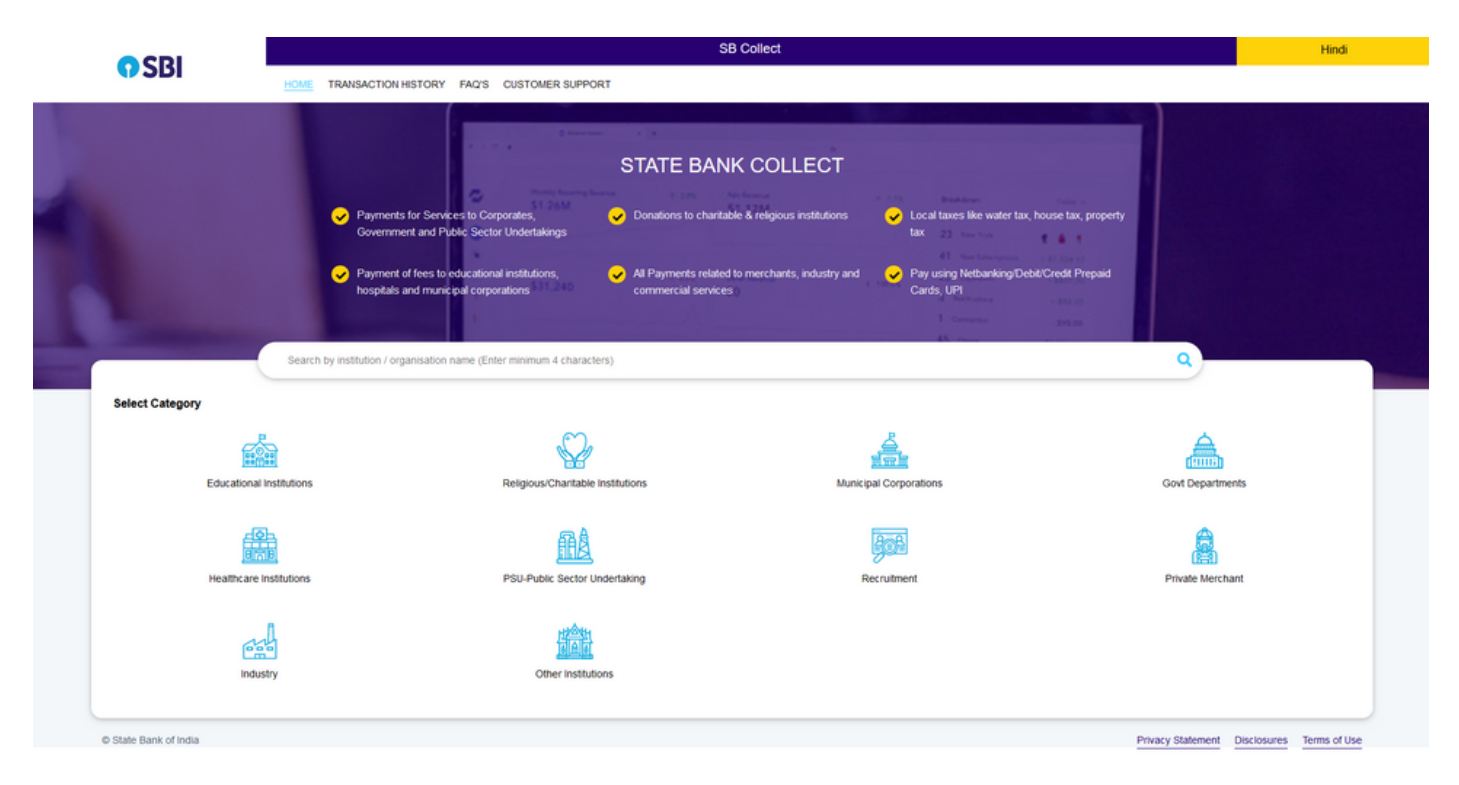

#### Step 2: Select "Educational Institutions"

| 0.001                               | SB Collect                                                                  |  |  |  |  |  |  |  |
|-------------------------------------|-----------------------------------------------------------------------------|--|--|--|--|--|--|--|
| () SRI                              | HOME TRANSACTION HISTORY FAC'S CUSTOMER SUPPORT                             |  |  |  |  |  |  |  |
| Payment Progress                    |                                                                             |  |  |  |  |  |  |  |
|                                     |                                                                             |  |  |  |  |  |  |  |
| Select Payee                        | Enter Payment Details Verify Payment Details Complete Payment Print Receipt |  |  |  |  |  |  |  |
|                                     |                                                                             |  |  |  |  |  |  |  |
| Select Payee                        |                                                                             |  |  |  |  |  |  |  |
| Category: Educational Institutions  |                                                                             |  |  |  |  |  |  |  |
| Search for Educational Institutions | Q Filter by State Select *                                                  |  |  |  |  |  |  |  |
| Name of Educational Institutions    | State                                                                       |  |  |  |  |  |  |  |
|                                     |                                                                             |  |  |  |  |  |  |  |
| GHOUSIA INDUSTRIAL AND ENGINEER     | ING TRUST Karnataka                                                         |  |  |  |  |  |  |  |
| B.J.B. HIGHER SECONDARY SCHOOL      | All India                                                                   |  |  |  |  |  |  |  |
| D AV KALISINDH THERMAL PUBLIC SC    | HOOL Rajasthan                                                              |  |  |  |  |  |  |  |
| Dr. P D K V COLLEGE CAUTION MONE    | L Maharashtra                                                               |  |  |  |  |  |  |  |
| FUSION INTERNATIONAL SCHOOL         | Telangana                                                                   |  |  |  |  |  |  |  |
| GURU GHASIDAS VISHWAVIDYALAYA       | <u>BILA SPUR</u> Chhattisgarh                                               |  |  |  |  |  |  |  |
| HALDIA GLOBAL EDUCATIONAL SOCI      | ETY West Bengal                                                             |  |  |  |  |  |  |  |
| Showing 1 to 7 of 7,068 entries     | < 1 2 3 4 5 1010 >                                                          |  |  |  |  |  |  |  |
|                                     |                                                                             |  |  |  |  |  |  |  |
|                                     | Back                                                                        |  |  |  |  |  |  |  |

#### STEPS TO MAKE PAYMENT

Step 3: search "indian institute of technology goa" in the Category: <u>Educational Institutions</u> and select "Indian Institute Of Technology Goa"

| - → C (ii onlinesbi.sbi/sbicollect                 | t/payment/listinstitution.htm |                         |             |                       |  |                  |                   | G 🖻               | 🔅 🖬 🚺 E |  |
|----------------------------------------------------|-------------------------------|-------------------------|-------------|-----------------------|--|------------------|-------------------|-------------------|---------|--|
| O CRI                                              |                               | SB Collect              |             |                       |  |                  |                   |                   |         |  |
| <b>V</b> 3DI                                       | HOME TRANSACT                 | ION HISTORY FAQ'S CUSTO | MER SUPPORT |                       |  |                  |                   |                   |         |  |
| Payment Progress                                   |                               |                         |             |                       |  |                  |                   |                   |         |  |
| Select Payee                                       | ·····>                        | Enter Payment Details   | ·····>      | Venty Payment Details |  | Complete Payment |                   | Print Receipt     |         |  |
| Select Payee<br>Category: Educational Institutions |                               |                         |             |                       |  |                  |                   |                   |         |  |
| Indian institute of technology goa                 |                               |                         | Q           |                       |  | Filter by State  | - Select          |                   | ¥       |  |
| Name of Educational Institutions                   |                               |                         |             |                       |  | State            |                   |                   |         |  |
| INDIAN INSTITUTE OF TECHNOLO                       | GY GOA                        |                         |             |                       |  | Goa              |                   |                   |         |  |
| Showing 1 to 1 of 1 entries (filtered from         | n 7,068 total entries)        |                         |             | < 🚺 >                 |  |                  |                   |                   |         |  |
|                                                    |                               |                         |             | Back                  |  |                  |                   |                   |         |  |
| © State Bank of India                              |                               |                         |             |                       |  |                  | Privacy Statement | Disclosures Terms | of Use  |  |

#### Step 4: Fill in the details , add the Application Number \*

| ← → C                                  | ayment/listcategory.htm                                                                                                   |                                                             |                                                                                                    | େର୍             |  |  |  |  |  |  |
|----------------------------------------|----------------------------------------------------------------------------------------------------|-------------------------------------------------------------|----------------------------------------------------------------------------------------------------|-----------------|--|--|--|--|--|--|
| CDI                                    | SB Collect                                                                                                    |                                                             |                                                                                                    |                 |  |  |  |  |  |  |
| <b>1</b> 301                           | HOME TRANSACTION HISTORY FAD'S CUSTOMER SUPPORT                                                                           |                                                             |                                                                                                    |                 |  |  |  |  |  |  |
| Payment Progress                       | 0                                                                                                    | 0                                                           |                                                                                                    | ~               |  |  |  |  |  |  |
| Seliect Payee                          | Enter Payment Details                                                                                                    | Verity Payment Details                                      | Conplete Payment                                                                                                    | Print Receipt   |  |  |  |  |  |  |
|                                        | GOA   GOA ENGINEERING COLLEGE CAMPUS, FARMAGUDI, PONDA, , North Goa-403401                                                |                                                             |                                                                                                    |                 |  |  |  |  |  |  |
| Enter Payment Details                  |                                                                                                    |                                                             |                                                                                                    |                 |  |  |  |  |  |  |
| Payment Category':                     | Executive PG Diploma in ERP v                                                                                             |                                                             |                                                                                                    |                 |  |  |  |  |  |  |
| Name of the Participant *              | Sushma Nak                                                                                                    | L                                                           |                                                                                                    |                 |  |  |  |  |  |  |
| Registered Mobile Number *             | 8850321470                                                                                                    |                                                             |                                                                                                    |                 |  |  |  |  |  |  |
| Application Number *                   | ITGGASAP001                                                                                                    |                                                             |                                                                                                    |                 |  |  |  |  |  |  |
| Registration Fees *                    | 413000<br>Fixed Sts.413000                                                                                                |                                                             |                                                                                                    |                 |  |  |  |  |  |  |
| Remarks :                              | renada                                                                                                    |                                                             |                                                                                                    |                 |  |  |  |  |  |  |
| Enter Your Details                     |                                                                                                    | -                                                           |                                                                                                    |                 |  |  |  |  |  |  |
| Individual Organisation / Corp         | orane                                                                                                    |                                                             |                                                                                                    |                 |  |  |  |  |  |  |
| Name :                                 | Sushma Naik                                                                                                    | Date of Birth " :                                           | 01/06/1688                                                                                                    |                 |  |  |  |  |  |  |
| Mobile No <sup>*</sup> :               | 6874663210<br>On successful competion of payment, you will receive the transaction reference number on this mobile number | Email ID :                                                  | subhma_tent@gmail.com<br>On successful competion of payment, you will receive the transaction reference number on this email 40 |                 |  |  |  |  |  |  |
|                                        |                                                                                                    | I have read and agreed to the <u>Terms &amp; Conditions</u> |                                                                                                    |                 |  |  |  |  |  |  |
|                                        | 5-271                                                                                                    |                                                             |                                                                                                    |                 |  |  |  |  |  |  |
| Enter the text as shown in the image : | exering<br>Selectione of the Capitoha options *<br>● Image Castrine                                                       | 1011                                                        |                                                                                                    |                 |  |  |  |  |  |  |
|                                        | O Auto Castha                                                                                                    |                                                             |                                                                                                    |                 |  |  |  |  |  |  |
|                                        |                                                                                                    | Back Reset Next                                             |                                                                                                    |                 |  |  |  |  |  |  |
| © State Bank of India                  |                                                                                                    |                                                             | Privacy 5                                                                                                    | atement Disclos |  |  |  |  |  |  |

Step 5: Verify the payment details, complete payment, generate the payment details

# Contact

#### **Executive PG Diploma in ERP**

Indian Institute of Technology Goa At Goa College of Engineering Campus, Farmagudi, Ponda-403401, Goa

Email: sap.ed@iitgoa.ac.in

Phone Number: 0832 249 0887 (10 AM - 12.30 PM, 2.30 PM- 5.00 PM, Monday - Friday)

Website link: https://iitgoa.ac.in/IITGoa\_SAP/